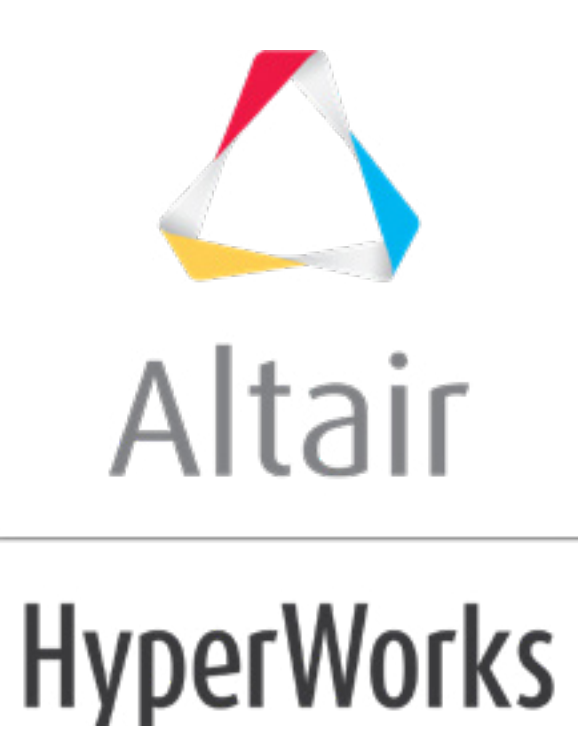

altairhyperworks.com

# HS-1550: Shape Optimization Study Using HyperMesh and Abaqus

This tutorial demonstrates how to perform a shape optimization using HyperMesh and HyperStudy. You will be using the finite element solver Abaqus, and HyperMorph to do the shape parameterization. This tutorial also demonstrates how to solve a problem when HyperMesh and HyperStudy are running in Windows and the solver is on a UNIX platform.

The files used in this tutorial can be found in <hst.zip>/HS-1550/. Copy the tutorial files from this directory to your working directory. The tutorial directory includes the following files:

| link.hm                         | Original HyperMesh file.                                                                                                    |
|---------------------------------|----------------------------------------------------------------------------------------------------|
| HS-<br>1550_solverScr<br>ipt.py | Basic Solver Script Setup (ONLY for LOCAL Machine) –<br>Run everything on local machine (Windows or Unix)                                                                                                 |
| run_abaqus.sh                   | (ONLY for REMOTE Machine) - Shell script which is designed to run the abaqus solver in the UNIX machine.                                                                                                  |
| <pre>ssh_remote.bat</pre>       | Advanced Solver Script Setup (ONLY for REMOTE<br>Machine) – Run HyperStudy on Windows with Study<br>Directory in Unix and the Solver is Running on Unix.<br>Sample execution script to run Abagus on UNIX |

In this tutorial, you will:

- Use HyperMorph to generate a shape variable.
- Run a study from inside HyperMesh.
- Perform a shape parameterization using HyperStudy.
- Set up a study.
- Write a script to run Abaqus on UNIX and register the script in the preference file.
- Run an optimization study.

The objective of this tutorial is to minimize the mass of a link that is connected to a shaft, given a stress constraint of 200MPa. The input variables are defined by the outer shape.

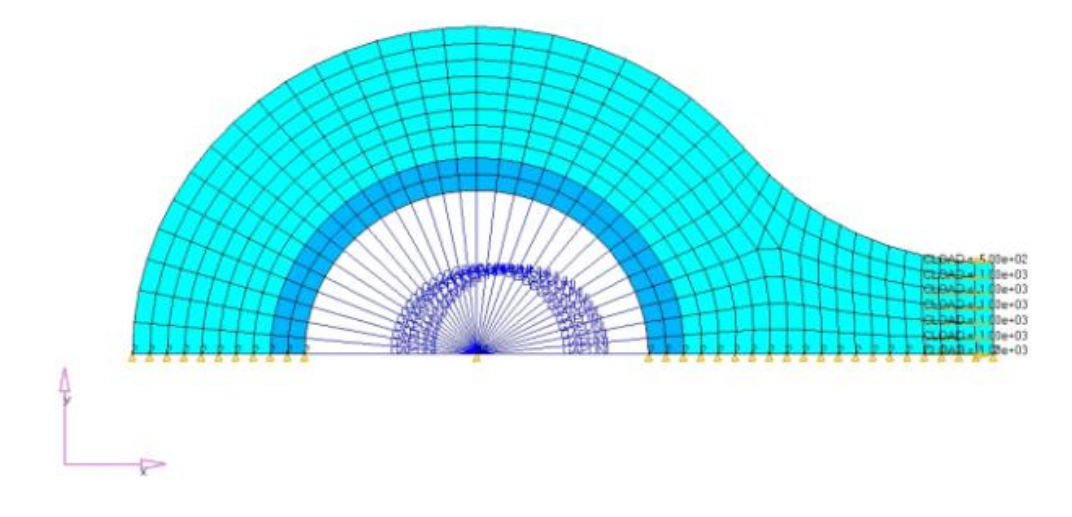

# Step 1: Load the Model in HyperMesh

- 1. Start HyperMesh Desktop.
- 2. In the **User Profiles** dialog, set the user profile to **Abaqus**, **Standard2D**.

| 🛆 User Profiles            | <b>—</b>                  |  |  |  |  |  |  |
|----------------------------|---------------------------|--|--|--|--|--|--|
| Customize user interface:  |                           |  |  |  |  |  |  |
| Application: HyperMesh     | ı 🔻                       |  |  |  |  |  |  |
| C Default (HyperMesh)      |                           |  |  |  |  |  |  |
| C RADIOSS                  | Radioss2017 👻             |  |  |  |  |  |  |
| C OptiStruct               | ,                         |  |  |  |  |  |  |
| <ul> <li>Abaqus</li> </ul> | Standard2D 👻              |  |  |  |  |  |  |
| C Actran                   | ,                         |  |  |  |  |  |  |
| C Ansys                    |                           |  |  |  |  |  |  |
| C Exodus                   | Sierra_SD 💌               |  |  |  |  |  |  |
| 🔿 LsDyna                   | Keyword971_R8.0 💌         |  |  |  |  |  |  |
| C Madymo                   | Madymo70 💌                |  |  |  |  |  |  |
| C Marc                     | Marc3D 💌                  |  |  |  |  |  |  |
| O Nastran                  | NastranMSC 👻              |  |  |  |  |  |  |
| O Pamorash                 | Pamerash2G2015 💌          |  |  |  |  |  |  |
| C Permas                   |                           |  |  |  |  |  |  |
| C Samcef                   |                           |  |  |  |  |  |  |
| Always show at start-up    | ✓ Always show at start-up |  |  |  |  |  |  |
|                            | OK Cancel                 |  |  |  |  |  |  |

3. From the menu bar, click *File* > *Open* > *Model*.

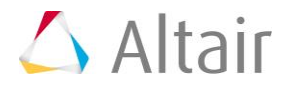

4. In the **Open Model** dialog, open the link.hm file. A finite element model appears in the graphics area.

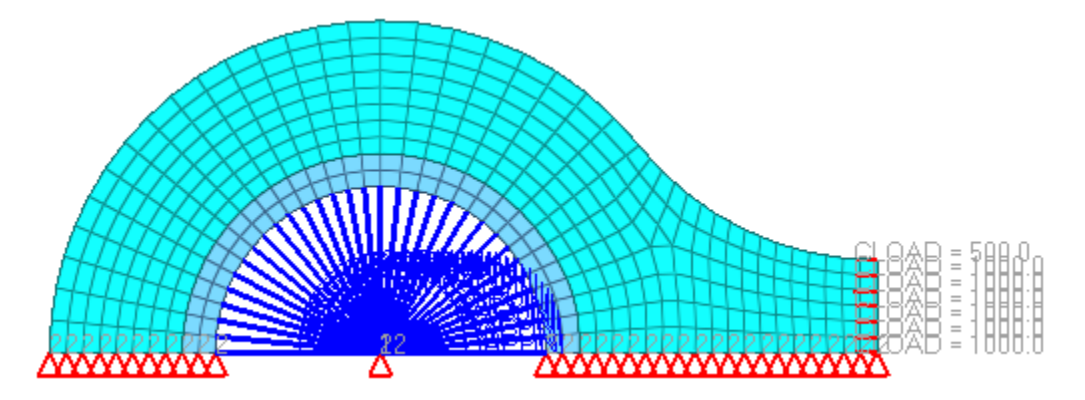

#### **Step 2: Do the Shape Parameterization in HyperMorph**

1. From the **Tool** page, click *HyperMorph*.

| :k elems | numbers      | C Geom     |
|----------|--------------|------------|
| dges     | renumber     | C 1D       |
| aces     | count        | C 2D       |
| atures   | mass calc    | C 3D       |
| rmals    | tags         | C Analysis |
| endency  | HyperMorph 📐 | Tool       |
| etration | shape 😼      | C Post     |

- 2. Click *domains*. The **Domains** subpanel opens, from which you can create domains for the shape parameterization.
- 3. Click the first arrow and select **2D** domains.
- 4. Click the toggle and select *all elements*.

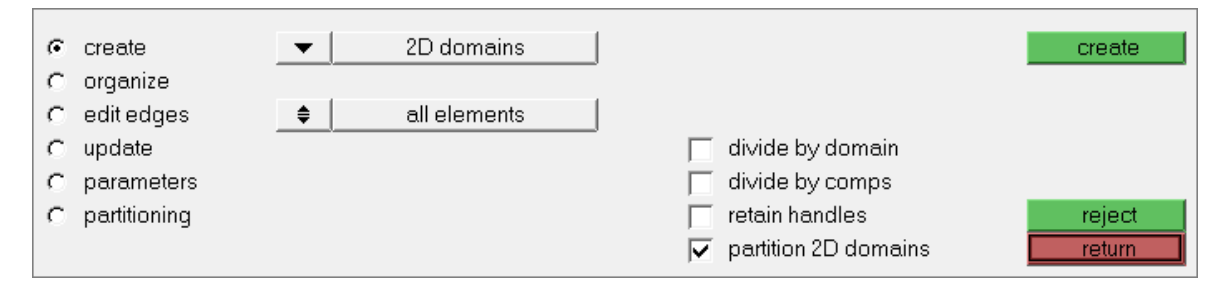

5. Click *create*. Domains and handles are generated and will be used to manipulate the shape of the mesh and to generate shape perturbations required for the shape optimization.

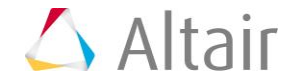

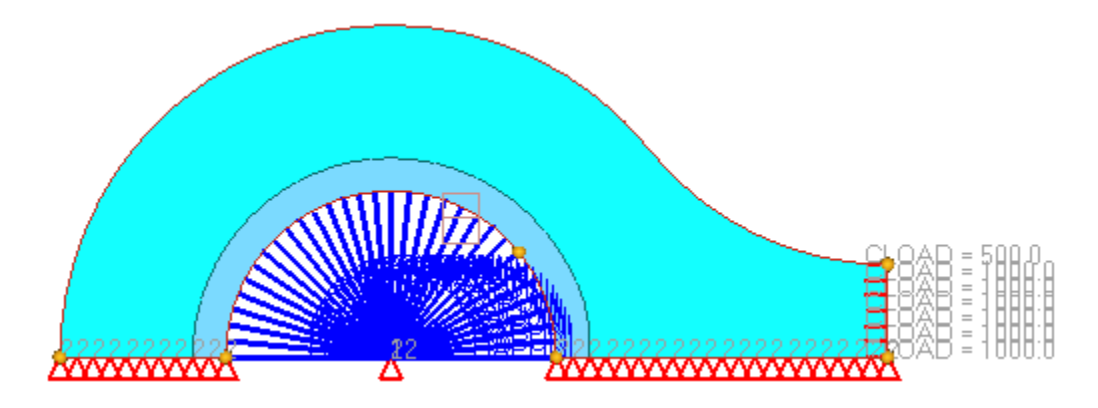

- 6. Click *return*.
- 7. From the **HyperMorph** panel, click *morph*. The **Morph** subpanel opens, from which you can morph the shape of the mesh. The goal of the following steps is to create one input variable for the outer edge of the link.
- 8. Click the second switch and select *translate*.
- 9. In the **y val** = field, enter -5.0.

| move hand     | les <mark>handles</mark> | III            | slate          | morph    |
|---------------|--------------------------|----------------|----------------|----------|
| C alter dimen | sions                    |                |                |          |
| C set biasing |                          | 💌 alonç        | g xyz          | undo     |
| C set constra | ints                     | x val =        | 0.000          | redo     |
| C save shap   | Э                        | y val = 🛛 ·    | - 5 . 0 0 0    | undo all |
| C apply shap  | es                       | z val =        | 0.000          | redo all |
| C morph surfa | aces 📃 use system for r  | nodes 🔶 global | system options | return   |

10. In the graphics area, click the yellow handle located at the top-right corner of the link as indicated in the image below.

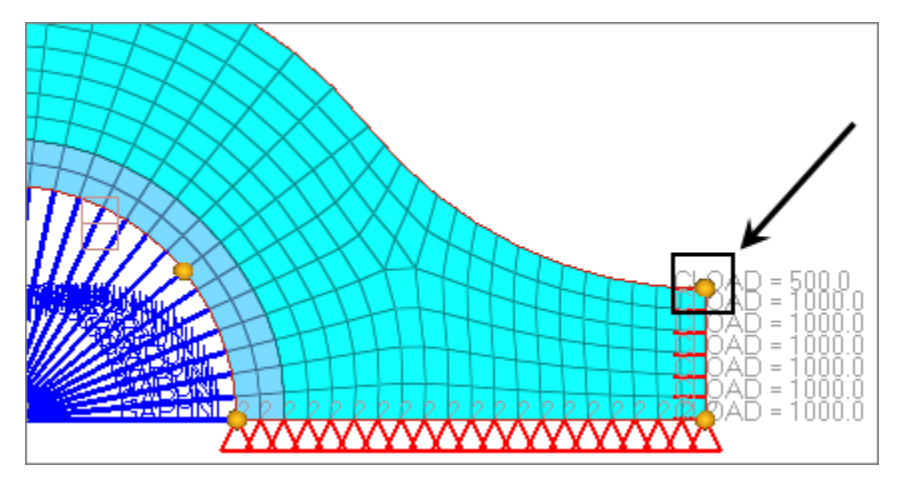

11. Click *morph*. The first shape is generated.

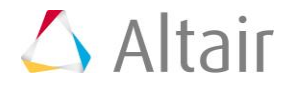

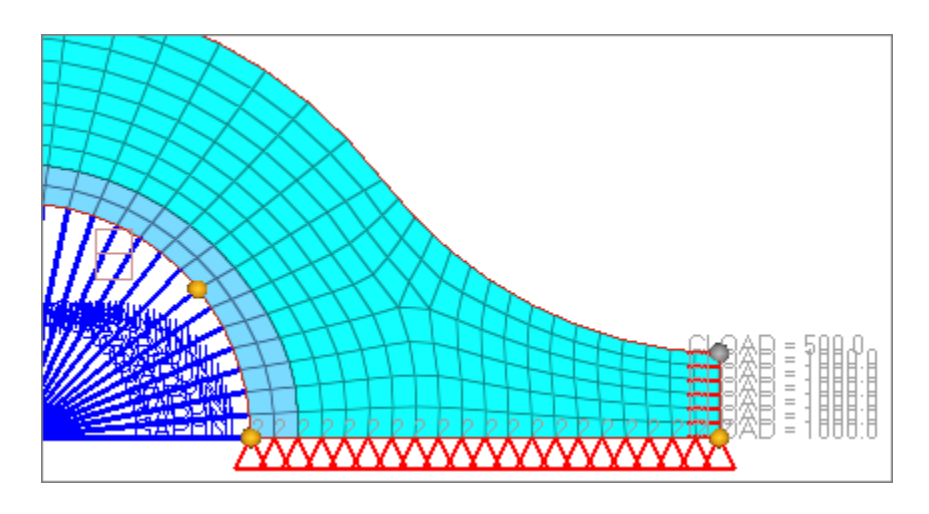

- 12. Click *save shape*.
- 13. In the **name=** field enter, sh1.
- 14. Click *save*.

#### Step 3: Basic Solver Script Setup (ONLY for LOCAL Machines) - Run everything on local machines (Windows or Unix)

To run the solver on a local machine, use the supplied python script  ${\tt HS-}$ 

1550\_solverScript.py, which calls the Abaqus solver using arguments specified that you specify.

Change the path in the file to the Abaqus executable on your machine.

Any additional arguments, such as memory requests, can be modified in the script as well.

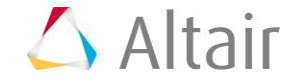

```
# set log file name
logFile = 'logFile.txt'
# -----
# open log file
f = open('logFile.txt', 'w')
f.write('Hello world')
# get environment information
plat = platform.system()
hst altair home = ''
strEnvVal = os.getenv('HST ALTAIR HOME')
if strEnvVal:
   hst altair home = strEnvVal
else:
    f.write('%EXA xx-e-env, Environment variable not defined (
HST ALTAIR HOME ) ')
abaqus exe = os.path.normpath(abaqus exe)
lstCommands = [abaqus exe, abaqus arguments]
# echo log information
f.write('platform: ' + plat + '\n')
f.write('hst altair home: ' + hst altair home + '\n')
f.write('abaqus command: ' + abaqus_exe + '\n')
#execute the command
f.write('Running the command:\n' + ' '.join(lstCommands) + '\n')
p1 = subprocess.Popen(lstCommands, stdout=subprocess.PIPE ,
stderr=subprocess.PIPE)
# log the standard out and error
f.write('\nStandard out' + '\n' + p1.communicate()[0] + '\n')
f.write('\nStandard error' + '\n' + p1.communicate()[1] + '\n')
# close log file
f.close()
```

# (OPTIONAL - ONLY for REMOTE Machine): Advanced Solver Script Setup – Run HyperStudy on Windows with Study Directory in Unix and the Solver is Running on Unix.

In order to run commands on a remote Unix machine, a local program must be installed to communicate the commands remotely. In this example, the program ssh is being used, but other equivalent or better programs exist. In most cases, the program's protocols require authentication from a password. For this setup to work the environment needs to be configured to work without an active password entry. This setup may require help from your network administrators.

The ssh\_remote.bat file is a sample (Windows) batch file to run a script on Unix (run abaqus.sh) from a HyperStudy session running on Windows.

```
ssh user_name@unix_machine "./run_abaqus.sh %1 %HST_APPROACH_VARNAM
% %HST STEP INDEX% %HST APPROACH MODELS%"
```

The batch file uses the ssh command to log onto the Unix machine and execute the solver on the files created by HyperStudy. This script will be registered in HyperStudy as the solver script.

To use the sample script, change the following to match your setup:

- 1. Change the generic parameter "unix\_machine" to match the name of the remote Unix machine on your network.
- 2. Change the generic parameter "user\_name" to match your logon on the remote machine.

**Note:** As mentioned above, this logon should have been configured to work without a password between these two machines.

The file run\_abaqus.sh is a shell script which is designed to run the Abaqus solver on a UNIX machine. This file should be placed in your HOME directory on the Unix machine.

```
#!/bin/sh
#constuct the model directory
approachName=$1
runNum=`printf %04i $2`
modelString=$3
array=(${modelString//:/})
modelName=${array[0]}
myDir=~/${approachName}/run_${runNum}/${modelName}
#change the directory to model directory
cd $myDir
#change the format from windows to unix
dos2unix $1 $1
```

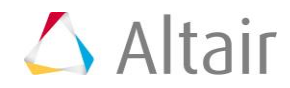

```
#edit this line to match your solver path and the appropriate
arguments
/my/path/to/solver/example/abaq631 job=$1 memory=200Mb interactive
```

Once there, perform the following:

- 1. Change the text formatting to be Unix compatible using the command dos2unix on the file: dos2unix run\_abaqus.sh.
- 2. Make sure the file has executable permission. Type chmod 755 run abaqus.sh.
- 3. Edit the run\_abaqus.sh file and modify the path to the executable and any other options to this command as needed.

# Step 4: Register Abaqus as a Solver

- 1. Start Hyperstudy.
- 2. From the menu bar, click *Edit* > *Register Solver Script*.
- 3. In the Register Solver Script dialog, click Add Solver Script.
- 4. In the Add HyperStudy dialog, enter Abaqus in the Label and Varname fields.
- 5. For solver script type, select *Generic*.
- 6. Click **OK**.

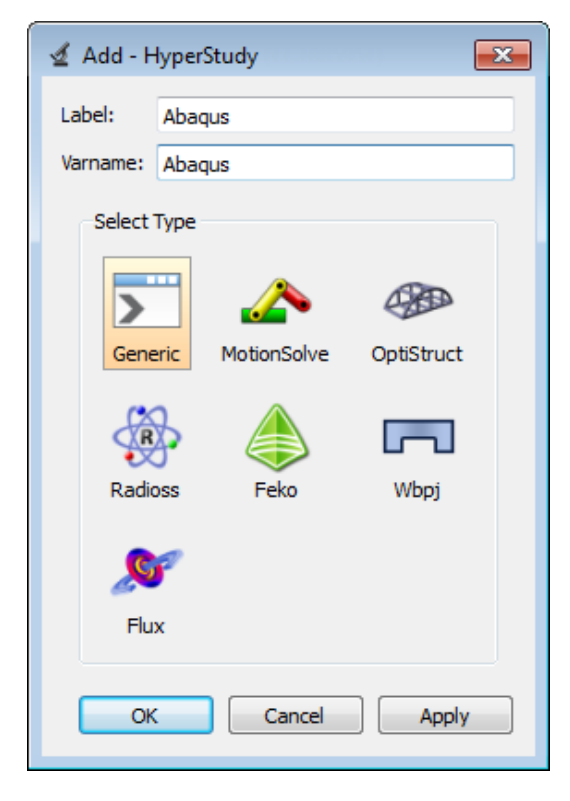

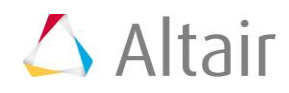

- 7. In the **Path** column of the script **Abaqus**, click
- 8. In the **Open** dialog, open the python.exe file.

**Note:** You can also copy and paste the same path and file from the Python **Path** field.

| ₫  | ≰ Register Solver Script - HyperStudy               |                |            |                |                                                               |      |  |  |  |
|----|-----------------------------------------------------|----------------|------------|----------------|---------------------------------------------------------------|------|--|--|--|
|    | 🗄 Add Solver Script 🛛 Remove Solver Script 🧧 Export |                |            |                |                                                               |      |  |  |  |
|    | Label                                               | Varname        | Туре       | Preference     | Path                                                          |      |  |  |  |
| 1  | RADIOSS                                             | radioss        | 💮 Radioss  | HyperWorks     | D:/Altair/2017.1.0.11/hwsolvers/scripts/radioss.bat           |      |  |  |  |
| 2  | OptiStruct                                          | os             | OptiStruct | HyperWorks     | D:/Altair/2017.1.0.11/hwsolvers/scripts/optistruct.bat        |      |  |  |  |
| 3  | Templex                                             | templex        | > Generic  | HyperWorks     | D:/Altair/2017.1.0.11/hw/bin/win64/templex.exe 🎽              |      |  |  |  |
| 4  | HyperXtrude                                         | hx             | > Generic  | HyperWorks     | D:/Altair/2017.1.0.11/hwsolvers/scripts/hx.bat                | /    |  |  |  |
| 5  | Python                                              | ру             | > Generic  | HyperWorks     | D:/Altair/2017.1.0.11/hw/python/python27/win64/python.exe 🃂   | /    |  |  |  |
| 6  | Tcl                                                 | tcl            | > Generic  | HyperWorks     | D:/Altair/2017.1.0.11/hw/tcl/tcl8.5.9/win64/bin/tclsh85.exe 📂 | /    |  |  |  |
| 7  | HyperMath                                           | hmath          | > Generic  | HyperWorks     | D:/Altair/2017.1.0.11/hwx/hypermath.bat                       |      |  |  |  |
| 8  | MotionSolve - standalone                            | ms             | 📣 MotionSo | lve HyperWorks | D:/Altair/2017.1.0.11/hwsolvers/scripts/motionsolve.bat 📂     |      |  |  |  |
| 9  | None                                                | HstSolver_None | None       | Internal       | 1                                                             |      |  |  |  |
| 10 | Flux                                                | HstSolver_Flux | 🔎 Flux     | HyperStudy     |                                                               |      |  |  |  |
| 11 | mySolverScript                                      | scr_11         | > Generic  | HyperStudy     | D:/Altair/2017/hw/python/python27/win6/python.exe             | D:/H |  |  |  |
| 12 | Abaqus                                              | Abaqus         | Seneric    | HyperStudy     | D:/Altair/2017/hw/python/python27/win6/python.exe 🛛 🎽         | -    |  |  |  |
| •  |                                                     |                | III        |                |                                                               | - F  |  |  |  |
|    |                                                     |                |            |                | OK                                                            |      |  |  |  |

- 9. In the **Argument** column of the Abaqus script, click **P**.
- 10. In the **Open** dialog, navigate to your working directory and open the HS-1550\_solverScript.py file.
- 11. In the top, right corner of the **Register Solver Script** dialog, click *Export*.
- 12. In the **Save Preferences** dialog, navigate to your working directory.
- 13. In the **File name** field, enter a label for the new user preference file (example: userprefs.mvw).
- 14. Click Save.
  - **Note:** Do not overwrite the system preferences file, which is located in <install\_directory>/hw by default.
- 15. **Optional**. ONLY for REMOTE Machines: Register Abaqus as a solver.

|     | Add Solver Script        | 🔀 Remove Solver | Script   |             |            | Export 4                                                    |
|-----|--------------------------|-----------------|----------|-------------|------------|-------------------------------------------------------------|
|     | Label                    | Varname         |          | Туре        | Preference | Path                                                        |
| b   | ICI                      | tcl             | >        | Generic     | HyperWorks | D:/Altair/2017.1.0.11/hw/tcl/tcl8.5.9/winb4/bin/tclsh85.exe |
| 7   | HyperMath                | hmath           | >        | Generic     | HyperWorks | D:/Altair/2017.1.0.11/hwx/hypermath.bat                     |
| 8   | MotionSolve - standalone | ms              |          | MotionSolve | HyperWorks | D:/Altair/2017.1.0.11/hwsolvers/scripts/motionsolve.bat 📂   |
| 9   | None                     | HstSolver_None  |          | None        | Internal   | 📂                                                           |
| LO  | Flux                     | HstSolver_Flux  | <u>,</u> | Flux        | HyperStudy | 1                                                           |
| 11  | mySolverScript           | scr_11          | >        | Generic     | HyperStudy | D:/Altair/2017/hw/python/python27/win6/python.exe 💦 🥟       |
| 12  | Abaqus                   | Abaqus          | >        | Generic     | HyperStudy | C:/HS-1550/ssh_remote.bat.txt 📂 👘                           |
| e [ |                          |                 |          |             |            | •                                                           |

# Step 5: Perform the Study Setup

- 1. To start a new study, click **File** > **New** from the menu bar, or click  $\square$  on the toolbar.
- In the HyperStudy Add dialog, enter a study name, select a location for the study, and click OK.

**Note:** The study directory MUST be your home on the mapped UNIX machine.

- 3. Go to the **Define Models** step.
- 4. Add a HyperMesh model.
  - a. From the **Directory**, drag-and-drop the HyperMesh (.hm) file link.hm into the work area.

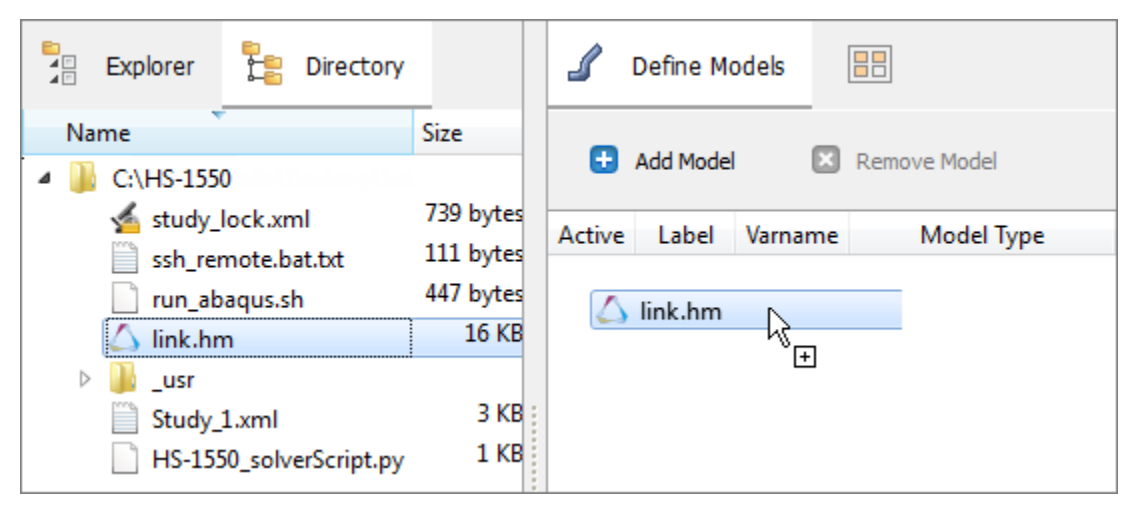

- b. In the **Solver input file** column, enter link.inp. This is the name of the solver input file HyperStudy writes during any evaluation.
- c. In the **Solver execution script** column, select **Abaqus**.

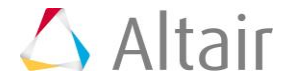

d. In the Solver input arguments column enter, \$filebasename.

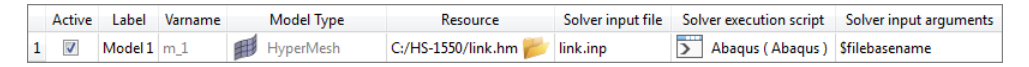

Optional. In addition, you may need to edit the Abaqus environment file (ex: <ABAQUS INSTALL>\v6.11\6.11-1\site\abaqus v6.env) to include:

ask\_delete=OFF

or

comment the line ask delete=on if any.

This is needed because Abaqus prompts you to overwrite the old files when rerunning the analysis. In order to eliminate the need for user interaction, you need to command Abaqus not to ask this question and overwrite.

#### 5. Click *Import Variables*.

- 6. In the **Model Parameters** dialog, select parameters to import into HyperStudy.
  - a. Expand Shape, and click *sh1.S*.
  - b. Verify that the **Lower bound** is 0.0 and the **Upper bound** is 1.0.
  - c. Click Add.
  - d. Click OK.

| 🛆 Model Paramete                                                                      | ers                         |                                                                                                    |        |
|---------------------------------------------------------------------------------------|-----------------------------|----------------------------------------------------------------------------------------------------|--------|
| Variable name:<br>Initial value:<br>Lower bound:<br>Upper bound:<br>HuperMesh Model P | sh1.S<br>0.0<br>-1.0<br>1.0 | <ul> <li>Apply to all selected items</li> <li>Apply to all selected items</li> <li>HuperStudy Parameters</li> </ul> | Add    |
| B-Model<br>⊕ Thickness<br>⊡ Shape<br>⊾ <mark>sh1.S</mark>                             |                             | sh1.S                                                                                                    |        |
|                                                                                       |                             | ОК                                                                                                    | Cancel |

- 7. Go to the **Define Input Variables** step.
- 8. Review the design variable's lower bound, initial and upper bound range.
- 9. Go to the **Specifications** step.

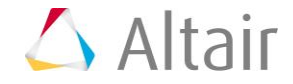

#### **Step 6: Perform the Nominal Run**

- 1. In the work area, set the **Mode** to **Nominal Run**.
- 2. Click **Apply**.
- 3. Go to the **Evaluate** step.
- 4. Click *Evaluate Tasks*.
- 5. Go to the **Define Output Responses** step.

# **Step 7: Create and Define Output Responses**

In this step you will create two output responses: Mass and Max\_Stress.

- 1. Create the Mass output response.
  - a. From the **Directory**, drag-and-drop the link.dat file, located in the approaches/nom\_1/run\_00001/m\_1 directory, into the work area.
  - b. In the **File Assistant** dialog, set the **Reading technology** to **Altair**® **HyperWorks**® and click **Next**.
  - c. Select Single item in a time series, then click Next.
  - d. Define the following options, and then click **Next**.
    - Set Type to ABAQUS.dat.
    - Set **Request** to **TOTAL MASS**.
    - Set **Component** to **MASS**.
  - e. Label the output response Mass.
  - f. Set **Expression** to *First Element*.
  - g. Click *Finish*. The Mass output response is added to the work area.
- 2. Create the Max\_Stress output response.
  - a. From the **Directory**, drag-and-drop the link.obd file, located in the approaches/nom\_1/run\_00001/m\_1 directory, into the work area.
  - b. In the **File Assistant** dialog, set the **Reading technology** to **Altair**® **HyperWorks**® and click **Next**.
  - c. Select *Multiple items at multiple time steps (readsim)*, then click *Next*.
  - d. Define the following options, and then click **Next**.
    - Set Subcase to Step-2.
    - Set Type to S-Global-Stress components (PART-1-1).
    - Set **Request** to *E1 E378*.
    - Set **Component** to *vonMises*.
  - e. Label the output response Max\_Stress.

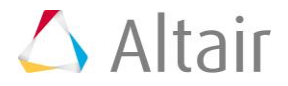

- f. Set **Expression** to *Maximum*.
- g. Click *Finish*. The Max\_Stress output response is added to the work area.
- 3. Click **Evaluate Expressions** to extract output response values.

#### **Step 8: Run an Optimization Study**

- 1. In the **Explorer**, right-click and select **Add** from the context menu.
- 2. In the Add HyperStudy dialog, select Optimization and click OK.
- 3. Go to the **Select Input Variables** step.
- 4. Review the input variable's lower and upper bound ranges.
- 5. Go to the Select Output Responses step.
- 6. Add an objective.
  - a. Click Add Objective.
  - b. In the **Add HyperStudy** dialog, add one objective.
  - c. Define the objective.
    - Set **Type** to *Minimize*.
    - Set Apply On to *Mass (r\_1)*.

|   | Active   | Label       | Varname | Туре       | Apply On       | Evaluate From |
|---|----------|-------------|---------|------------|----------------|---------------|
| 1 | <b>v</b> | Objective 1 | obj_1   | Minimize 👻 | Mass ( r_1 ) 🔻 | SOLVER 👻      |

- 7. Add a constraint.
  - a. Click the *Constraints* tab.
  - b. Click Add Constraint.
  - c. In the **Add HyperStudy** dialog, add one constraint.
  - d. Define the constraint.
    - Set Apply On to *Max\_Stress ( r\_2)*.
    - Set **Bound Type** to **<=** (less than or equal to).
    - For Bound Value, enter 200.0.

|   | Active   | Label        | Varname | Туре            | Apply On           | Bound Type | Bound Value |
|---|----------|--------------|---------|-----------------|--------------------|------------|-------------|
| 1 | <b>v</b> | Constraint 1 | c_1     | Deterministic 👻 | Max Stress (r_2) 💌 | <= ▼       | 200.00000   |

- 8. Click Apply.
- 9. Go to the **Specifications** step.
- In the work area, set the Mode to Adaptive Response Surface Method (ARSM).
   Note: Only the methods that are valid for the problem formulation are enabled.

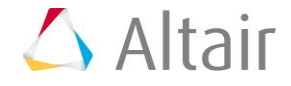

- 11. Click Apply.
- 12. Go to the **Evaluate** step.
- 13. Click *Evaluate Tasks* to start the Optimization.

#### **Step 9: View the Iteration History of the Optimization Study**

- 1. Click the *Iteration History* tab to review the Optimization results. The optimal design in highlighted green.
- 2. Click the *Iteration Plot* tab to plot the Optimization results. Use the **Channel** selector to select *Constraint 1* and *Objective 1*.

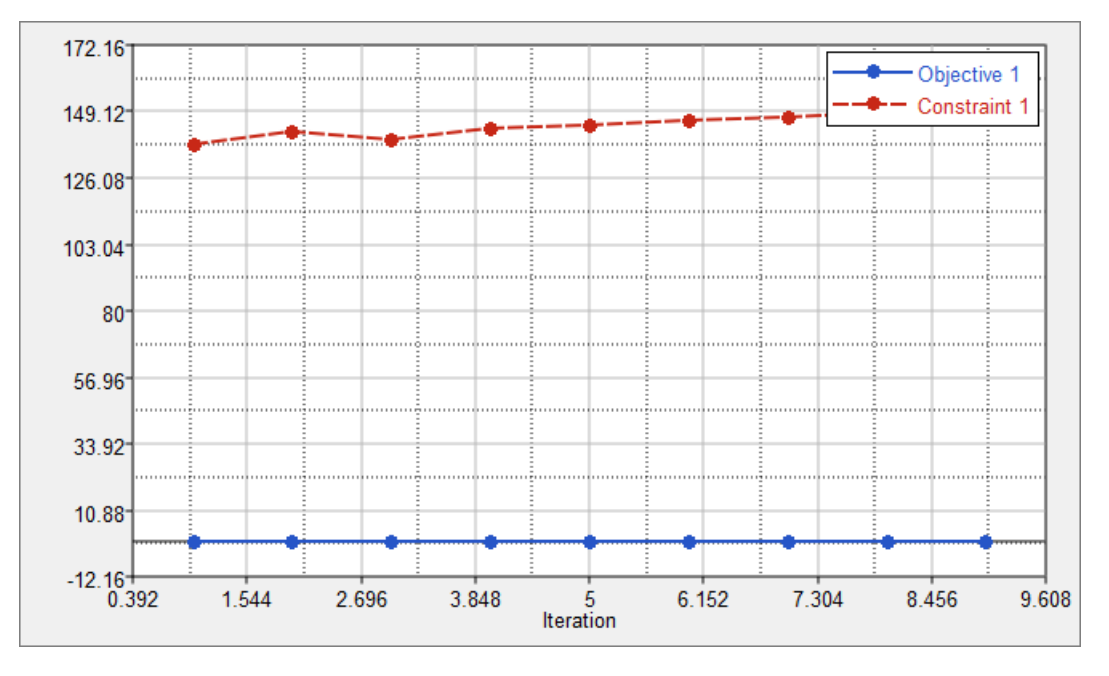

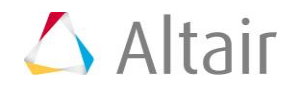